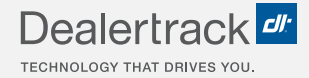

# CreditConnection® on Dealertrack uniFI® How to Navigate the Deal Queue

## **LENDER USER GUIDE**

| Dealertrack 2 |               |              |           |               |                        |             |                       | Switch to Dealertrack Classic Switch Dealership ~ RegUSA Support |              |               |               |                 |          |
|---------------|---------------|--------------|-----------|---------------|------------------------|-------------|-----------------------|------------------------------------------------------------------|--------------|---------------|---------------|-----------------|----------|
| F&I ~         | ff Lo         | iders ∨ Di   | al Queue  | Reports       |                        |             |                       |                                                                  | Quick Links: | App Status    | ch for custom | Contract Status | Payoff   |
| Deal C        | )ueue         |              |           |               |                        |             |                       |                                                                  |              |               |               |                 |          |
|               |               |              |           |               |                        |             |                       |                                                                  | Prin         | t Down        | oad CSV       |                 | Sho      |
|               | К             | ry: 📑 AA Pri | nted 👼 A  | A Not Printed | Read Comments          | 晃 Unread Co | mments 👩 Payment Call |                                                                  |              | 1 - 7 of 7    | < 1 >         |                 | w Me Hou |
| Filters       | Status        | ×            | Date Rang |               | v                      |             |                       | Search By                                                        | v Sea        |               | 0             |                 |          |
|               |               |              | 7 0493    |               |                        |             |                       | Last Hume                                                        |              |               |               |                 |          |
| •             | APPLICANT 🛊   |              | sı        | atus 🛊        | DEALERSHIP             |             | LENDER DEALER ID      | APPLICATION ID                                                   | DATE / TIME  | SUBMITTED 💲   |               |                 |          |
|               | America, Amy  |              | vi        | ewed          | Dealertrack 7 Do Not 1 | ouch        | 329730                | BAI2439732                                                       | 09-30-202    | 13:12:03 PM   |               |                 |          |
| 0             | Testco, Arden |              | N         | w             | Dealertrack 7 Do Not 1 | ouch        | 329730                | BAI2439713                                                       | 09-30-202    | 1 13:09:36 PM |               |                 | Feed     |
|               | America, Amy  |              | N         | w             | Dealertrack 7 Do Not 1 | ouch        | 329730                | BAI2439696                                                       | 09-30-202    | 1 12:56:26 PM |               |                 | back     |
|               |               |              |           |               |                        |             |                       |                                                                  |              |               |               |                 |          |
|               |               |              |           |               |                        |             |                       |                                                                  |              |               |               |                 |          |
|               |               |              |           |               |                        |             |                       |                                                                  |              |               |               |                 |          |
|               |               |              |           |               |                        |             |                       |                                                                  |              |               |               |                 |          |
|               |               |              |           |               |                        |             |                       |                                                                  |              |               |               |                 |          |
|               | _             |              |           |               |                        |             |                       | _                                                                | _            | _             |               | _               |          |
|               |               |              |           |               | -                      |             |                       |                                                                  |              |               |               |                 |          |

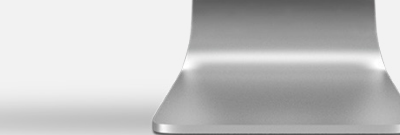

COX AUTOMOTIVE

Log into Dealertrack to access your CreditConnection Deal Queue.

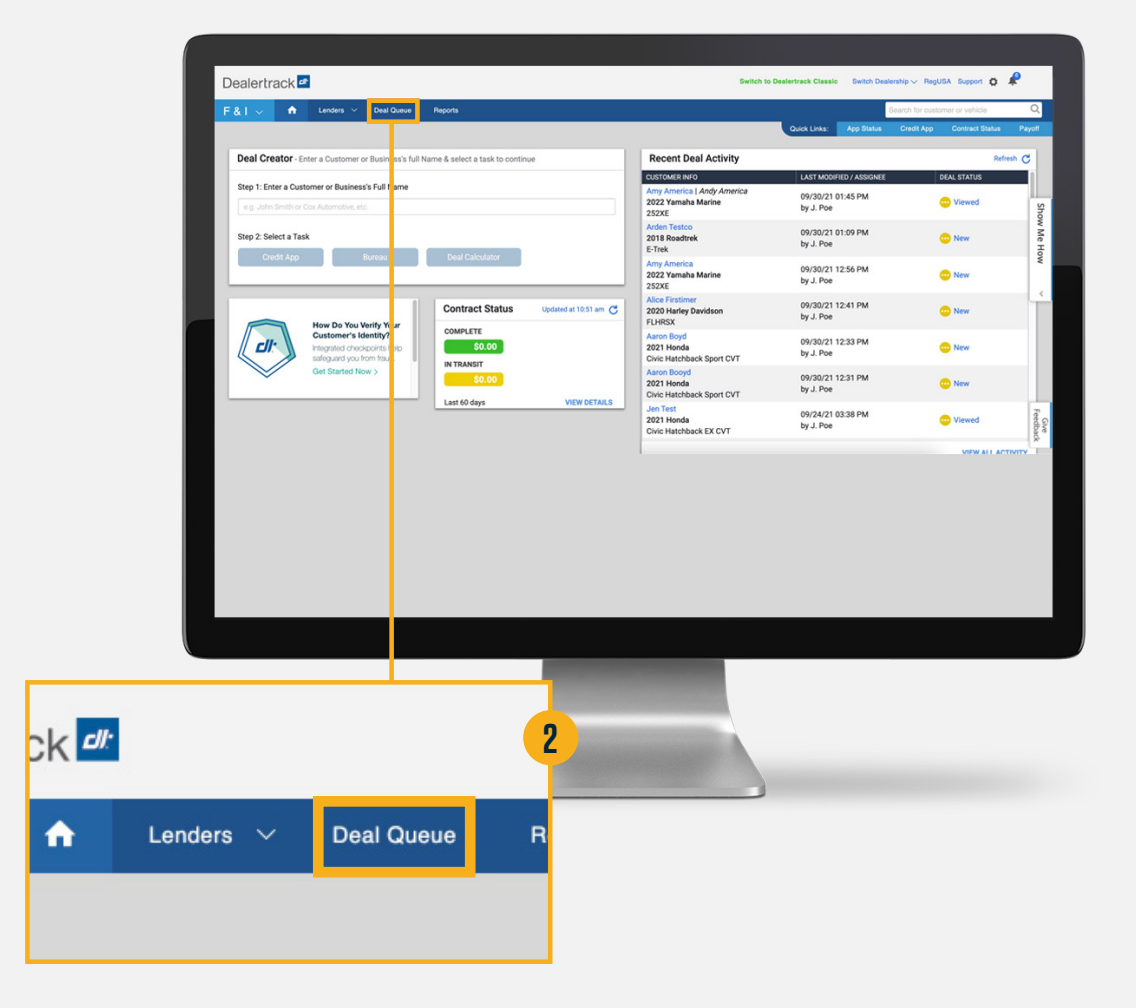

## 2

Select **Deal Queue** from the Navigation Menu.

### **FILTERING & SEARCHING**

### 3

The Deal Queue may also be filtered by Status and Date Range.

#### 4

Search/filter by App Submission Date, Last Name, Application ID, Lender Dealer ID, and Dealership.

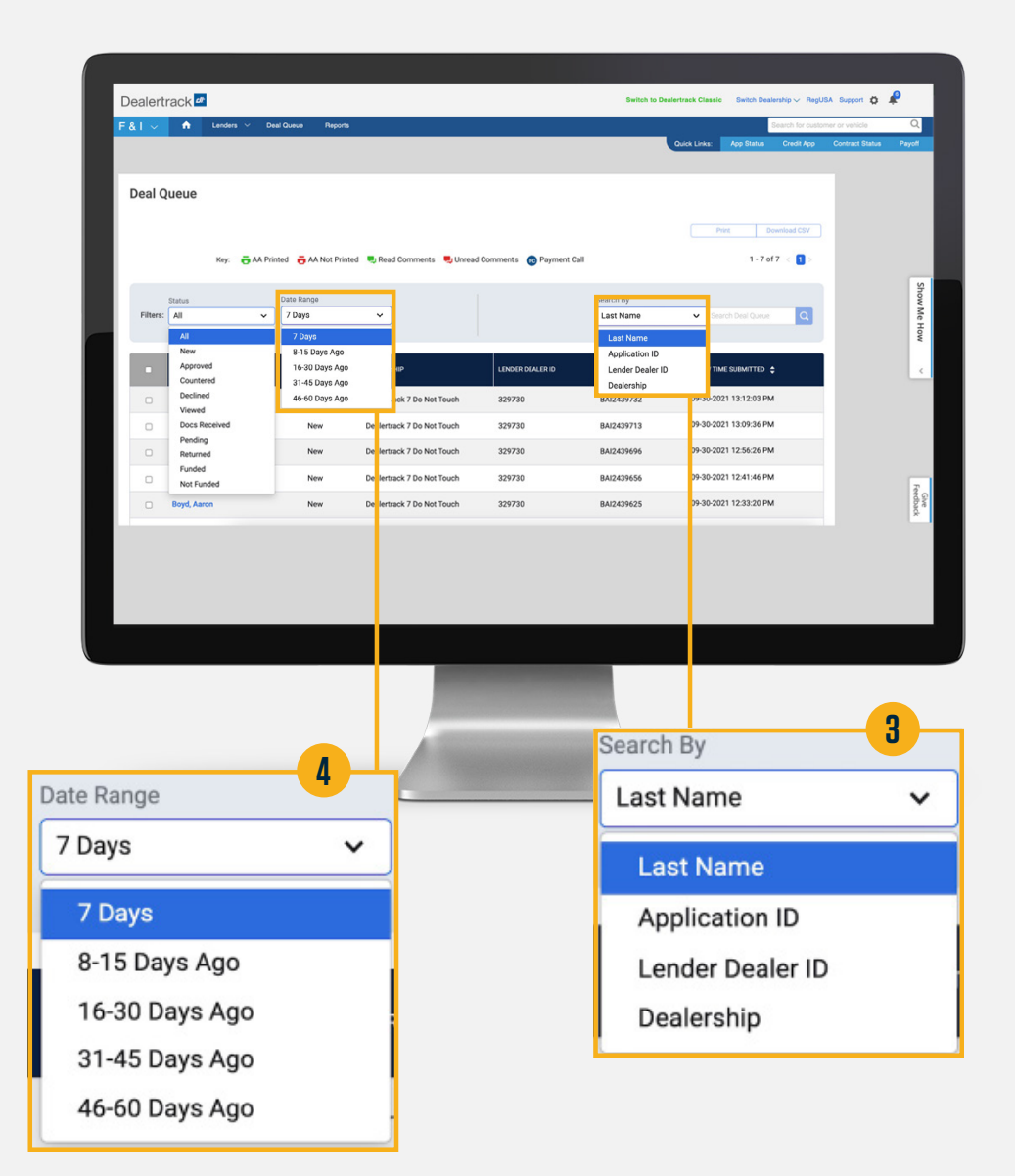

### 5

Up to 20 deals will display on one page. To view more applications, select the next page.

#### 6

Select the check boxes of the applicants to PDF print the Deal Queue or download the Deal Queue to a CVS file.

6

### 7

The Deal Queue default is to sort by Date/Time Submitted. Select the header to sort in ascending/ descending order.

#### 8

Select the applicant's name in blue to view the worksheet.

**Note:** Access the Worksheet Step-by-Step Guide for analyzing the credit application data.

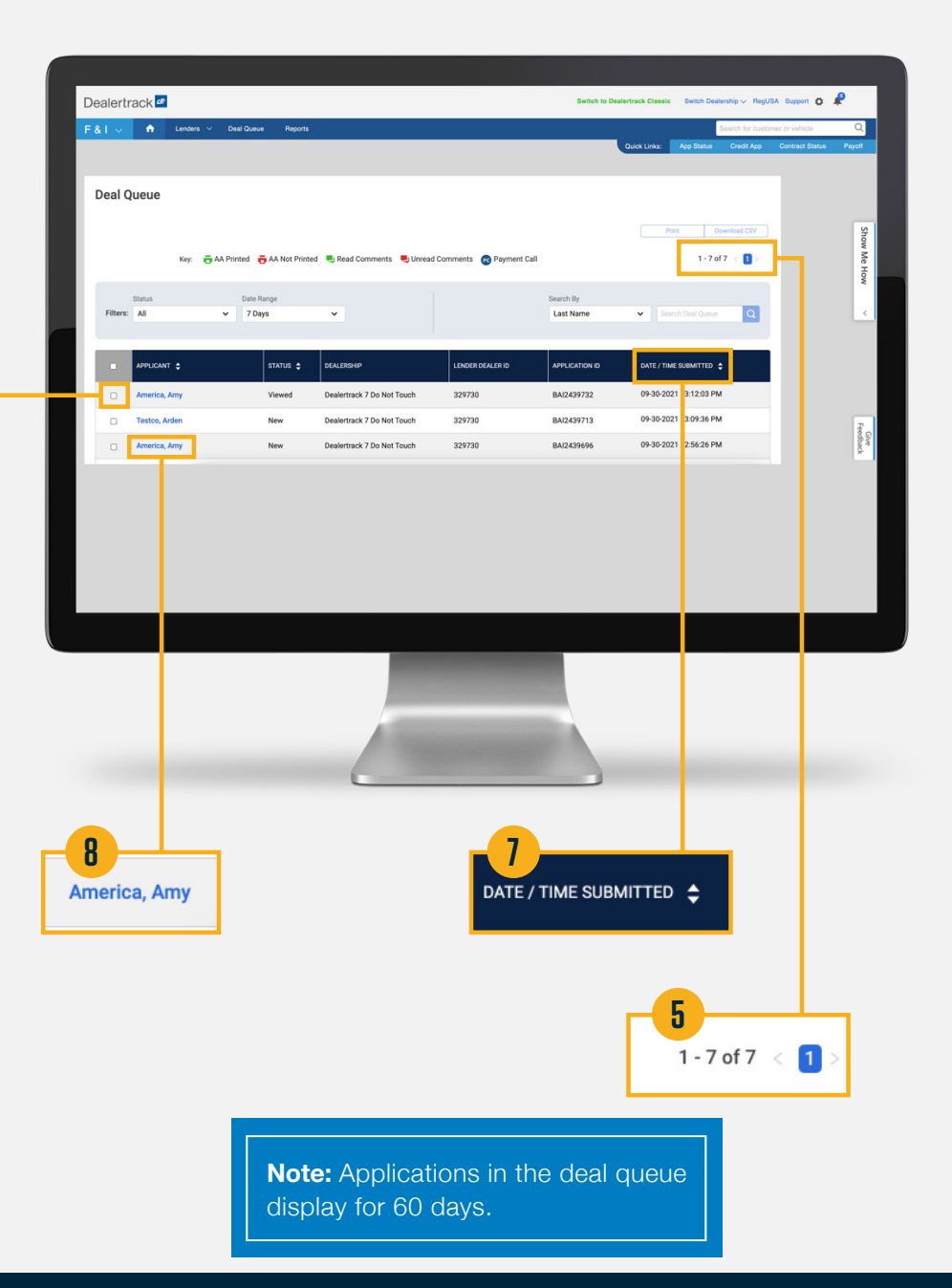

## **NEED HELP?**

#### **Contact our Lender Partner Support Teams**

## FOR HELP WITH:

- Password resets
- Permissions
- Digital Contracting Choice Group Email setup

#### **Partner Integration Service Desk**

Hours of Operation: M – F, 9:00 am – 6:00 pm ET

(866) 868-5900, Option 2

partnerintegrationservicedesk@dealertrack.com

#### FOR HELP WITH:

- Production questions/inquiries
- Dealertrack uniFl platform troubleshooting

#### **Production Support**

Hours of Operation: Available 24/7 (866) 868-5900, Option 1 dtsupport@dealertrack.com